# Catalyst SD-WAN AppQoE DRE - Topologia, Configuração, Verificação

## Contents

| Introdução                                                  |
|-------------------------------------------------------------|
| Informações de Apoio                                        |
| Otimização de DRE                                           |
| Conexões de controle                                        |
| Etapas para criar uma configuração AppQoE DRE com ISN e ESN |
| 1. Sistema (Interfaces e Hardware) e Topologia              |
| 1.1. Topologia e interfaces                                 |
| 1.2. Requisitos em matéria de disco                         |
| 1.3. Adicionando dispositivos à estrutura SD-WAN            |
| 2. Filial: Configuração do AppQoE ISN                       |
| 3. DC/Hub: Configuração do AppQoE ESN                       |
| 4. DC/Hub: Configuração do AppQoE SC                        |
| 5. Política centralizada de dados de tráfego                |
| A. ISN da filial                                            |
| B. CC/Hub SC                                                |
| Verificação - CLI                                           |
| ISN da filial                                               |
| DC/Hub SC                                                   |
| DC/Hub ESN                                                  |
| <u>Verificação - Painel</u>                                 |
| ISN da filial                                               |
| DC/Hub SC                                                   |
| DC/Hub ESN                                                  |
|                                                             |

# Introdução

Este documento descreve como criar e configurar uma configuração para a otimização da Eliminação de Redundância de Dados (DRE).

# Informações de Apoio

Este documento tem como objetivo servir como um ponto de partida para orientação sobre como criar e configurar uma configuração para DRE que faz parte de uma <u>solução de qualidade de</u> <u>experiência de aplicativo integrado (AppQoE)</u>, oferecendo uma estrutura de política consistente de ponta a ponta e monitoramento, para uma variedade de casos de uso de implantação.

Componentes básicos da solução AppQoE:

- Forward Error Correction (FEC) e Packet Duplication (PD): trata dos problemas de perda de pacotes. Consulte para obter informações sobre FEC.
- Otimização de TCP: trata de problemas de latência de WAN. Consulte para obter informações sobre um caso de uso de opção de TCP de lado único.
- Otimização de DRE: trata de problemas de baixa largura de banda. Geralmente, a Otimização DRE é usada em conjunto com a Otimização TCP.

A documentação <u>CCO</u> DRE<u>existente</u> não contém uma descrição completa do processo de ponta a ponta. Este documento fornece uma descrição passo a passo de ponta a ponta da solução DRE.

Uma explicação técnica detalhada da funcionalidade DRE está fora do escopo deste artigo. Se quiser saber mais sobre detalhes técnicos e a funcionalidade da DRE, use <u>esta documentação.</u>

# Otimização de DRE

A DRE é uma solução dual-sided que remove dados redundantes, armazenando em cache padrões vistos anteriormente. Combinado com o algoritmo LZW (Lempel-Ziv-Welch), que fornece compactação para reduzir a quantidade de dados na WAN, o recurso DRE oferece uma solução totalmente segura e integrada com o proxy UTD (Unified Threat Defense) e SSL (Secure Sockets Layer).

Ele não depende de aplicativos e protocolos e é uma solução pronta para a nuvem que oferece uma redução de cerca de 60 a 90% no tráfego da WAN.

Há suporte para diferentes cenários de implantação para obter uma solução escalável.

- A solução integrada oferece uma solução integrada para a implantação de serviços de filial, denominada nó de serviço integrado (ISN).
- Os External Service Nodes (ESN) são desacoplados da interceptação de roteadores de borda ou do Service Controller (SC) na implantação do External Service Node, geralmente em data centers e hubs. O redirecionamento de fluxos com base no tráfego de aplicativos é obtido com o uso de uma política de dados.

Conexões de controle

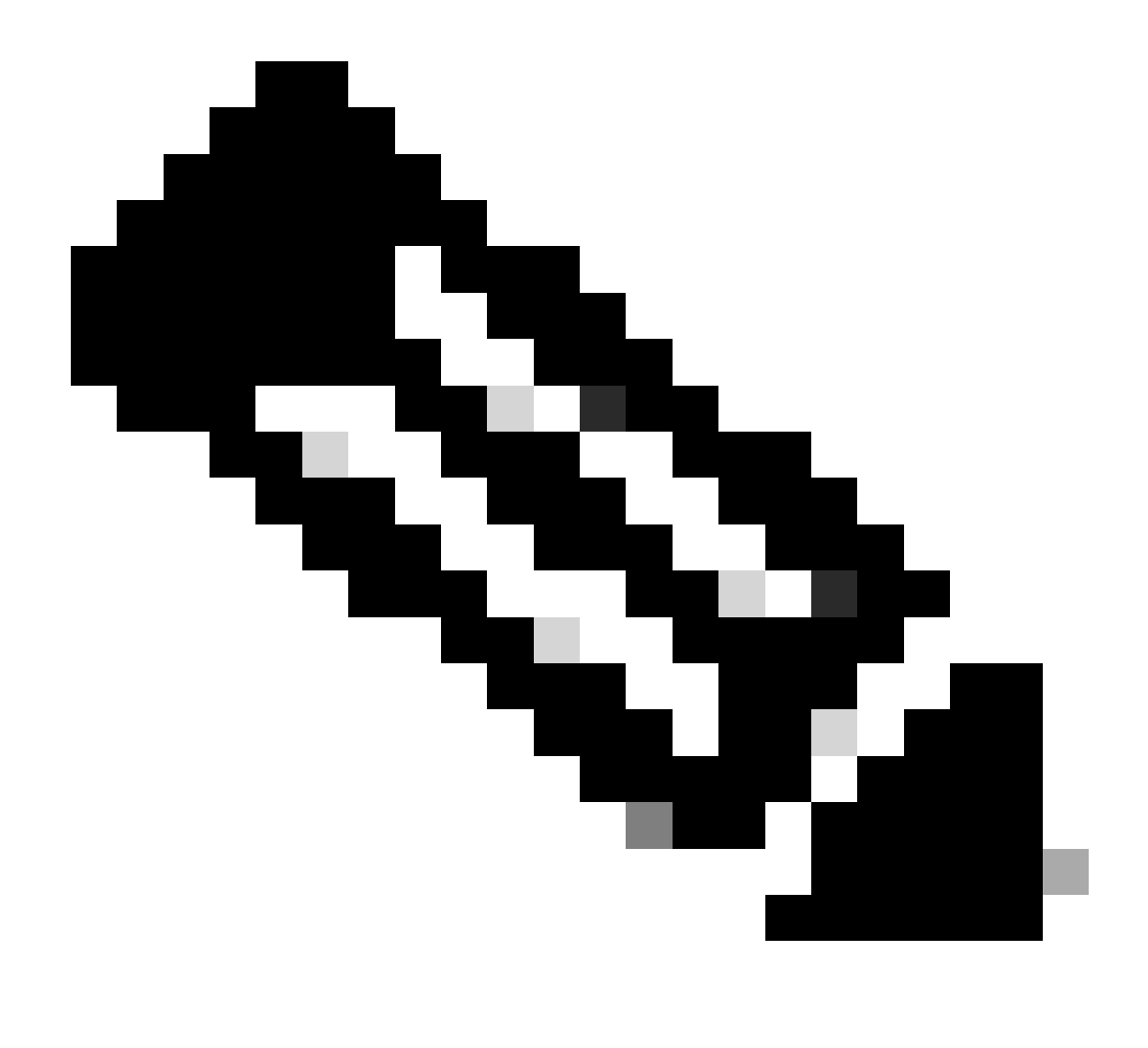

Observação: o ESN não forma nenhuma conexão de controle com o controlador (anteriormente conhecido como vSmart). O ESN tem uma conexão de controle com o gerenciador SD-WAN.

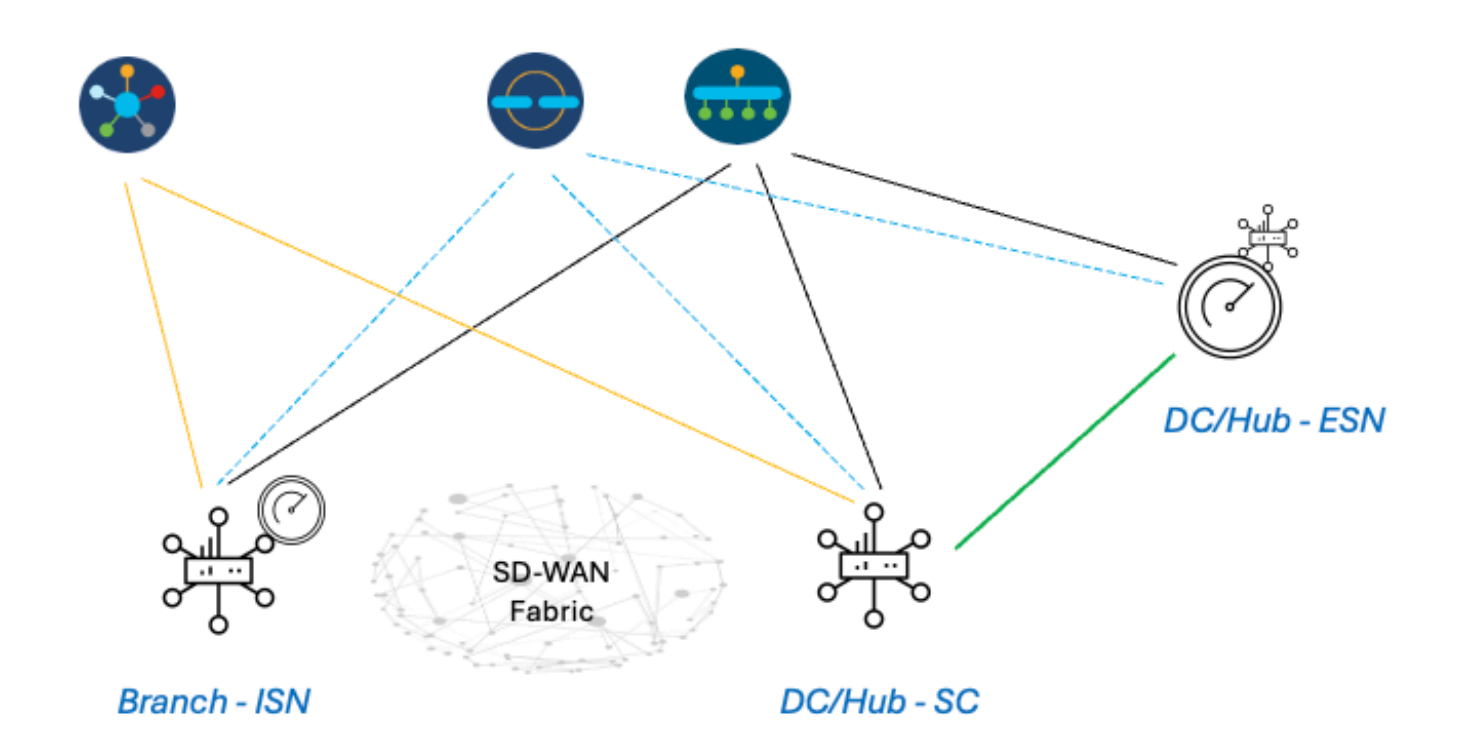

# Etapas para criar uma configuração AppQoE DRE com ISN e ESN

- 1. Sistema (Interfaces e Hardware) e Topologia
- 1.1. Topologia e interfaces
- O ESN requer as seguintes interfaces:
  - Uma conectividade de interface VPN0 para os controladores (gerenciador e validador [transitório]).
     A conectividade de ESN para controladores pode ser feita diretamente ou através de SC. A

recomendação é via SC, pois isso evita a necessidade de um circuito WAN adicional no ESN.

- Outra interface VPN0 para conectividade com o controlador de serviço.
- Opcional: uma interface de gerenciamento VPN512.

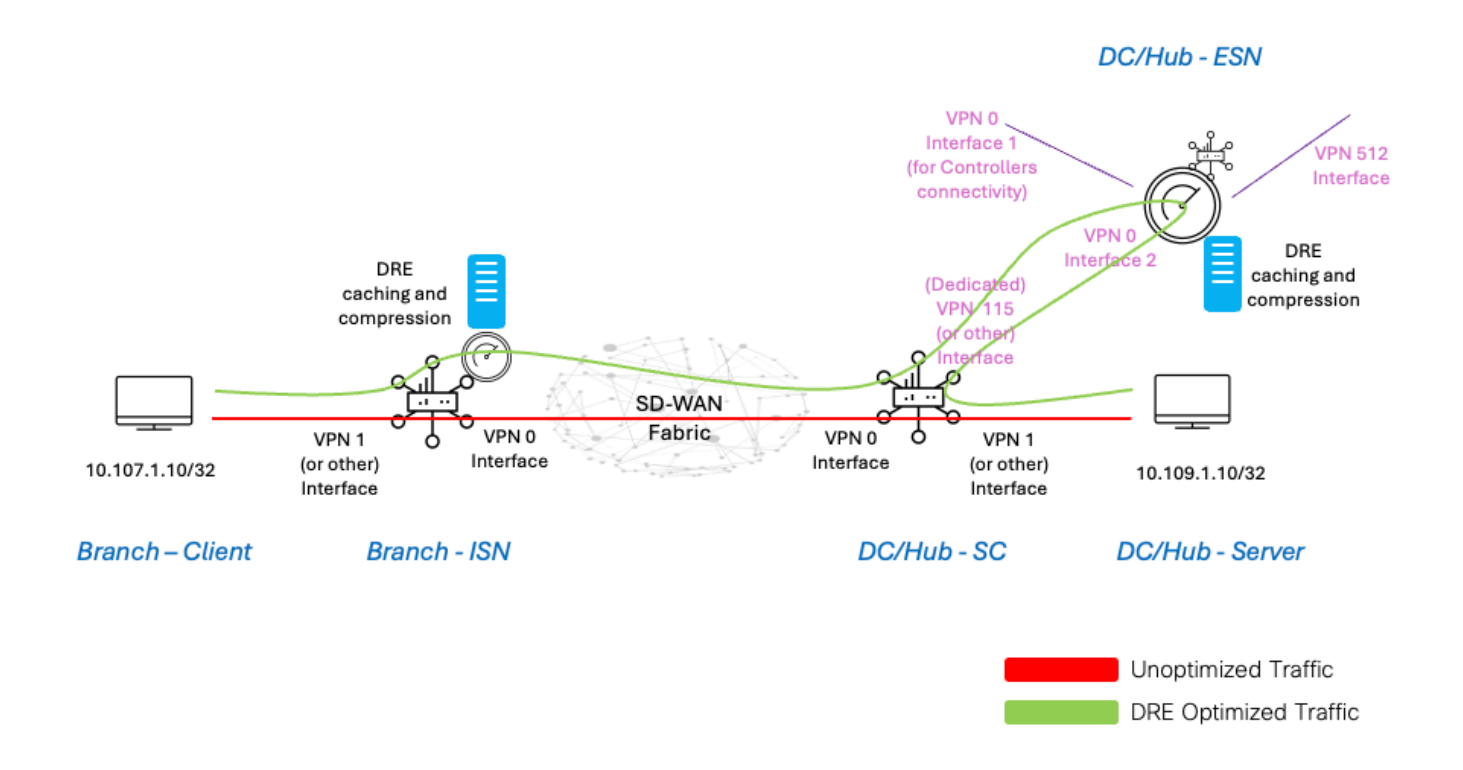

1.2. Requisitos em matéria de disco

Para uma configuração de laboratório, um disco de 150 GB é bom o suficiente para que a otimização DRE funcione.

Isso é válido apenas para verificação funcional em um ambiente de laboratório e não se destina à produção. Para obter disco preciso e outras recomendações, verifique este link CCO.

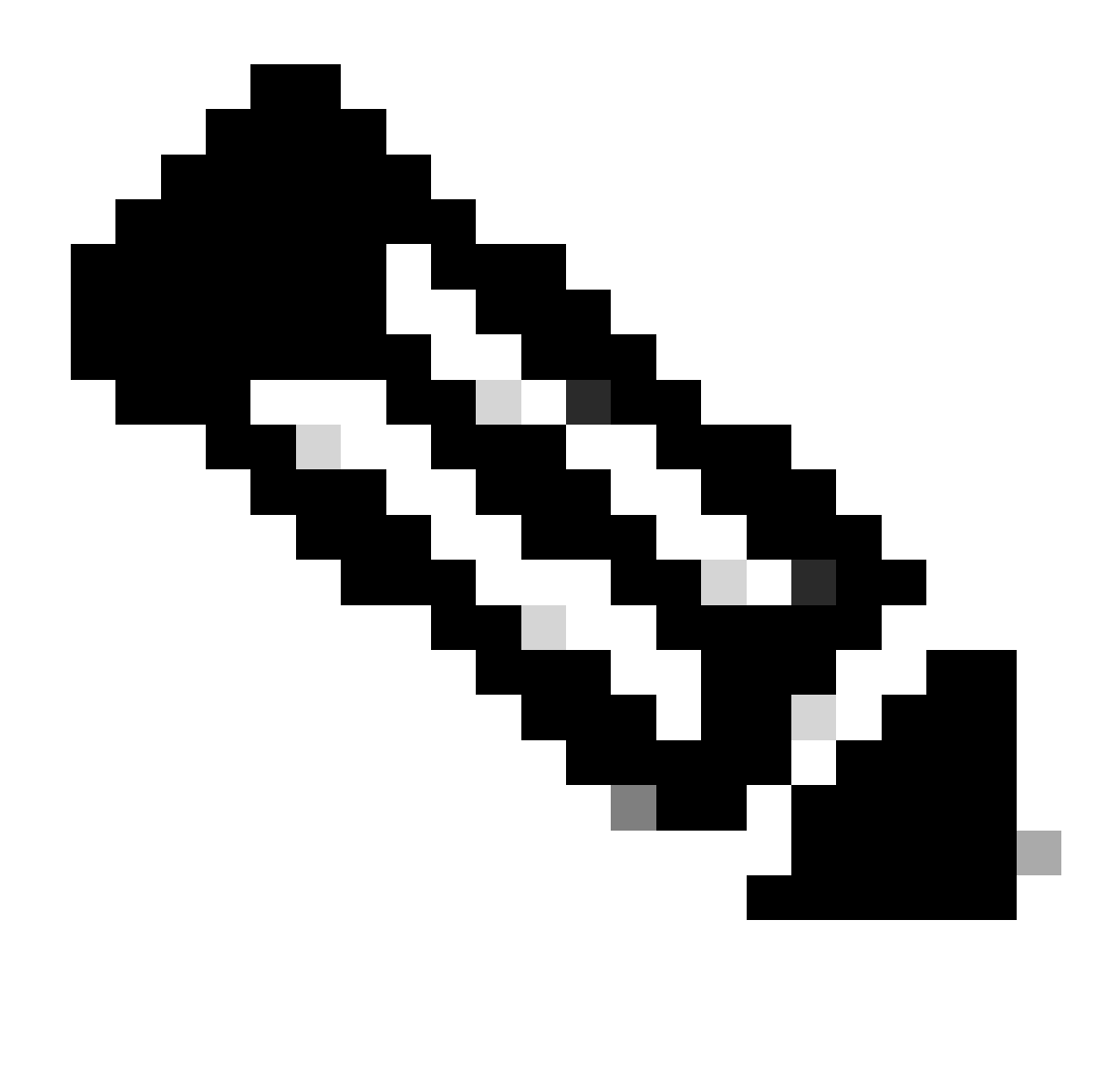

Observação: esse requisito de disco adicional é apenas para ISN e ESN. Não é obrigatório em SC.

### 1.3. Adicionando dispositivos à estrutura SD-WAN

- Usando modelos (disponíveis a partir de 20.6/17.6): modelo de recurso AppQoe que pode ser especificado no Modelo de dispositivo como um modelo adicional.
- Usando grupos de configuração (disponíveis a partir de 20.14/17.14): pacote de recursos AppQoE disponível no perfil de serviço/LAN no grupo de configuração.
- 1.4. Detalhes do C8000v

Se você estiver usando c8kv, certifique-se de habilitar a configuração de perfil de CPU com uso intenso do aplicativo. <u>Artigo útil</u>.

2. Filial: Configuração do AppQoE ISN

Crie um modelo de recurso AppQoE (usando modelos como mostrado aqui) para o modelo de dispositivo.

| Configuration                                  |               |
|------------------------------------------------|---------------|
| Device Templates Feature Templates             |               |
| Feature Template > AppQoE > DRE-IntNode-templa | ate           |
| Device Type C8000v                             |               |
| Template Name DRE-IntNode-tem                  | nplate        |
| Description Feature Template for Integ         | grated Node   |
| Control Components O Service Node              |               |
| Control Components                             |               |
| Integrated Service Node                        | Enable        |
| Controller IP address                          | 192.168.2.1   |
| Service Node IP 1                              | ● 192.168.2.2 |
| Advanced                                       |               |
| DRE Optimization 👔                             |               |
| Resource Profile                               | O default     |
| SSL Decryption ()                              | Enable        |

Em seguida, especifique esse modelo de recurso no modelo de dispositivo.

| Additional Templates |                        |
|----------------------|------------------------|
| AppQoE               | DRE-IntNode-template - |

3. DC/Hub: Configuração do AppQoE ESN

Crie um AppQoE Feature Template para o modelo do dispositivo.

| Configuration          |                           |           |
|------------------------|---------------------------|-----------|
| Device Templates       | Feature Templates         |           |
| Feature Template > App | QoE > DRE-feature-templat | e         |
| Device Type            | C8000v                    |           |
| Template Name          | DRE-feature-temp          | plate     |
| Description            | Feature Template for DRE  |           |
| Control Compone        | ents 🔘 Service Node       |           |
| External Service No    | ode                       | 🖉 Enable  |
| Advanced               |                           |           |
| DRE Optimization       | • •                       |           |
| Resource Profile       |                           | ⊘ default |
| SSL Decryption         | Ō                         | Enable    |

Em seguida, especifique esse modelo de recurso no modelo de dispositivo.

| Additional Te               | mplates                             |            |                             |
|-----------------------------|-------------------------------------|------------|-----------------------------|
| AppQoE *                    |                                     |            | DRE-feature-template        |
| DC/Hub: Configuração do A   | sppQoE SC                           |            |                             |
| ie um Modelo de Recurso A   | ppQoE para o modelo de dispositiv   | 0.         |                             |
| Configuration               |                                     |            |                             |
| Device Templates Feature    | ıre Templates                       |            |                             |
| Feature Template > AppQoE > | DRE-DC2-ServContr-Template          |            |                             |
| Device Туре                 | C8000v                              |            |                             |
| Template Name               | DRE-DC2-ServContr-Template          |            |                             |
| Description                 | DRE AppQoE Template for DRE Service | Controller |                             |
| Control Components          | Service Node                        |            |                             |
| Control Components          |                                     |            |                             |
| Integrated Service Node     | Enab                                | le         |                             |
| Controller IP address       | •                                   | 10.115.1.5 |                             |
| Service VPN                 | $\oplus$                            | 115        |                             |
| Service Nodes               |                                     |            |                             |
| Service Node Group Nam      | le                                  |            | Service Node IP Addresses   |
| SNG-APPQOE                  |                                     |            | 1 Service Node IP Addresses |
|                             |                                     |            | 10.115.1.10                 |

Em seguida, especifique esse modelo de recurso no modelo de dispositivo.

# Additional Templates AppQoE DRE-DC2-ServContr-... 5. Política centralizada de dados de tráfego

• Duas políticas diferentes são necessárias: uma para o ISN (Internal Service Node, Nó de serviço interno) e a segunda para o SC (Service Controller, Controlador de serviço). Veja a diferença abaixo.

- A direção da política deve ser "Todos" para ambos
- O Service-node-group deve estar em branco para ISN e especificado para o SC.
- A otimização DRE é normalmente usada junto com a otimização TCP.

Neste exemplo, um cliente Web em uma filial é definido e um servidor Web no site DC, você pode ajustá-lo de acordo com o tráfego de seu interesse.

### A. ISN da filial

### IU - Modelo

Sequência 1 - do cliente 10.107.1.10 para o servidor 10.109.1.10:

| Sequence Rule Drag and drop to re-arrange rules      Match Actions      Protocol IPv4      Accept O Drop      VPN Next Hop Policer Redirect DNS Security                     | Service Chain AppQoE Optimization Loss Correction TLOC                                                                    |
|----------------------------------------------------------------------------------------------------|----------------------------------------------------------------------------------------------------|
| Match Conditions Source Data Prefix List Select a data prefix list 10.107.110/32 Destination Data Prefix List Select a data prefix list Destination: IP Prefix 10.109.110/32 | Actions Accept Enabled AppQoE Optimization TCP Optimization DRE Optimization Service Node Group Example: SNG-APPQOE<1-31> |

### Sequência 2 - do servidor de volta ao cliente:

| Sequence Rule Drag and drop to re-arrange rules | Match Actions                       |                     |                                 |      |
|-------------------------------------------------|-------------------------------------|---------------------|---------------------------------|------|
| Protocol IPv4  Protocol Source Data Prefi       | Source Port Destination Data Prefix | Destination Region  | Destination Port TCP Traffic To | )    |
| atch Conditions                                 |                                     | Actions             |                                 |      |
| Source Data Prefix List                         | ×                                   | Accept              | Enabled                         |      |
| Select a data prefix list                       |                                     | AppQoE Optimization |                                 | ×    |
| Source: IP Prefix                               |                                     | TCP Optimizati      | ion                             |      |
| 10.109.1.10/32                                  |                                     | DRE Optimizati      | on                              |      |
| Destination Data Prefix List                    | ×                                   | Service Node Group  | Example: SNG-APPQOE<1           | -31> |
| Select a data prefix list                       |                                     |                     |                                 |      |
| Destination: IP Prefix                          |                                     |                     |                                 |      |
| 10.107.1.10/32                                  |                                     |                     |                                 |      |
|                                                 |                                     |                     |                                 |      |

### CLI:

### ISN# show sdwan policy from-vsmart

from-vsmart data-policy \_CorpVPN\_DRE-data-policy-ISN-2 direction all vpn-list CorpVPN sequence 1 match source-ip 10.107.1.10/32 destination-ip 10.109.1.10/32 action accept tcp-optimization dre-optimization sequence 11 match source-ip 10.109.1.10/32 destination-ip 10.107.1.10/32 action accept tcp-optimization dre-optimization default-action accept

from-vsmart lists vpn-list CorpVPN vpn 1

B. CC/Hub SC

IU - Modelo

Sequência 1:

| Match Conditions Actions   Source Data Prefix List *   Select a data prefix list Accept   Source: IP Prefix Enabled   10.109.110/32 ApQoE Optimization   Destination: IP Prefix *   Select a data prefix list *   Select a data prefix list *   Destination: IP Prefix SNG-APPQOE   10.107.110/32 * | Custom Custom Custom Drag and drop to re-arrange rules Match Action Protocol IPv4  Accept O Drop  VPN Next Hop Policer Redirect DNS                                            | S<br>Service | ce Service Chain AppQoE Optimization Loss Correction TLOC                                                                                                    | Data |
|----------------------------------------------------------------------------------------------------|----------------------------------------------------------------------------------------------------|--------------|----------------------------------------------------------------------------------------------------|------|
|                                                                                                    | Match Conditions Source Data Prefix List Select a data prefix list 10.109.1.10/32 Destination Data Prefix List Select a data prefix list Destination: IP Prefix 10.107.1.10/32 | ×            | Actions         Accept       Enabled         AppQoE Optimization       ×         Image: Complexity of the second second | ¢    |

### Sequência 2:

| Custom Custom Drag and drop to re-arrange rules | Match Actions                     |                     |                           | Da                     |
|-------------------------------------------------|-----------------------------------|---------------------|---------------------------|------------------------|
| Protocol IPv4  Protocol Source Data Prefix So   | urce Port Destination Data Prefix | Destination Region  | Destination Port TCP Traf | fic To                 |
| Match Conditions                                |                                   | Actions             |                           |                        |
| Source Data Prefix List                         | ×                                 | Accept              | Enabled                   |                        |
| Select a data prefix list Source: IP Prefix     |                                   | AppQoE Optimization | on                        | ×                      |
| 10.107.1.10/32                                  |                                   | DRE Optimizatio     | on                        |                        |
| Destination Data Prefix List                    | ×                                 | Service Node Group  | SNG-APPQOE                |                        |
| Select a data prefix list                       |                                   |                     |                           |                        |
| Destination: IP Prefix                          |                                   |                     |                           |                        |
| 10.109.1.10/32                                  |                                   |                     |                           |                        |
|                                                 |                                   |                     |                           |                        |
|                                                 |                                   |                     | Cance                     | Save Match and Actions |

CLI:

### SC# show sdwan policy from-vsmart

| from-vsmart data-policy _CorpVPN_DRE-data-policy-SC_ESN-2 |
|-----------------------------------------------------------|
| direction all                                             |
| vpn-list CorpVPN                                          |
| sequence 1                                                |
| match                                                     |
| source-ip 10.107.1.10/32                                  |
| destination-ip 10.109.1.10/32                             |
| action accept                                             |
| tcp-optimization                                          |
| dre-optimization                                          |
|                                                           |

service-node-group SNG-APPQOE sequence 11 match source-ip 10.109.1.10/32 destination-ip 10.107.1.10/32 action accept tcp-optimization dre-optimization service-node-group SNG-APPQOE default-action accept

from-vsmart lists vpn-list CorpVPN vpn 1

Verificação - CLI

ISN da filial

ISN# show sdwan appqoe dreopt status

DRE ID : 52:54:dd:2a:74:d7-018eafaa99e1-f9ff51aa DRE uptime : 04:10:59:59 Health status : GREEN Health status change reason : None Las ISN# show sdwan appqoe flow active T:TCP, S:SSL, U:UTD, D:DRE Flow ID VPN ID Source IP Port Destination IP Port Tx Bytes Rx Bytes ISN# show sdwan appqoe dreopt statistics Total connections : 4 Max concurrent connections : 1 Current active connections : 1 Total connection

DC/Hub SC

SC# show service-insertion type appqoe service-node-group Service Node Group name : SNG-APPQOE Service Context : appqoe/1 Member S

DC/Hub ESN

ESN# show sdwan appqoe dreopt status DRE ID : 52:54:dd:c3:40:17-018eb15f4fc3-49ee2d0f DRE uptime : 04:11:28:50 Health status : GREEN Health status

ESN# show sdwan appqoe dreopt statistics Total connections : 4 Max concurrent connections : 1 Current active connections : 1 Total connection resets : 0

Verificação - Painel

Para exibir os dados do AppQoE DRE no painel do dispositivo do gerenciador SD-WAN, assegure o seguinte:

• A hora das controladoras e dos dispositivos é sincronizada pela configuração do Network Time Protocol (NTP). Você também pode usar o comandoClock set para ajustar o relógio manualmente.

• Adicione estas CLIs à configuração do dispositivo (ISN/SC/ESN):

policy ip visibility features multi-sn enable
policy ip visibility features dre enable
policy ip visibility features sslproxy enable - (for SSL traffic)

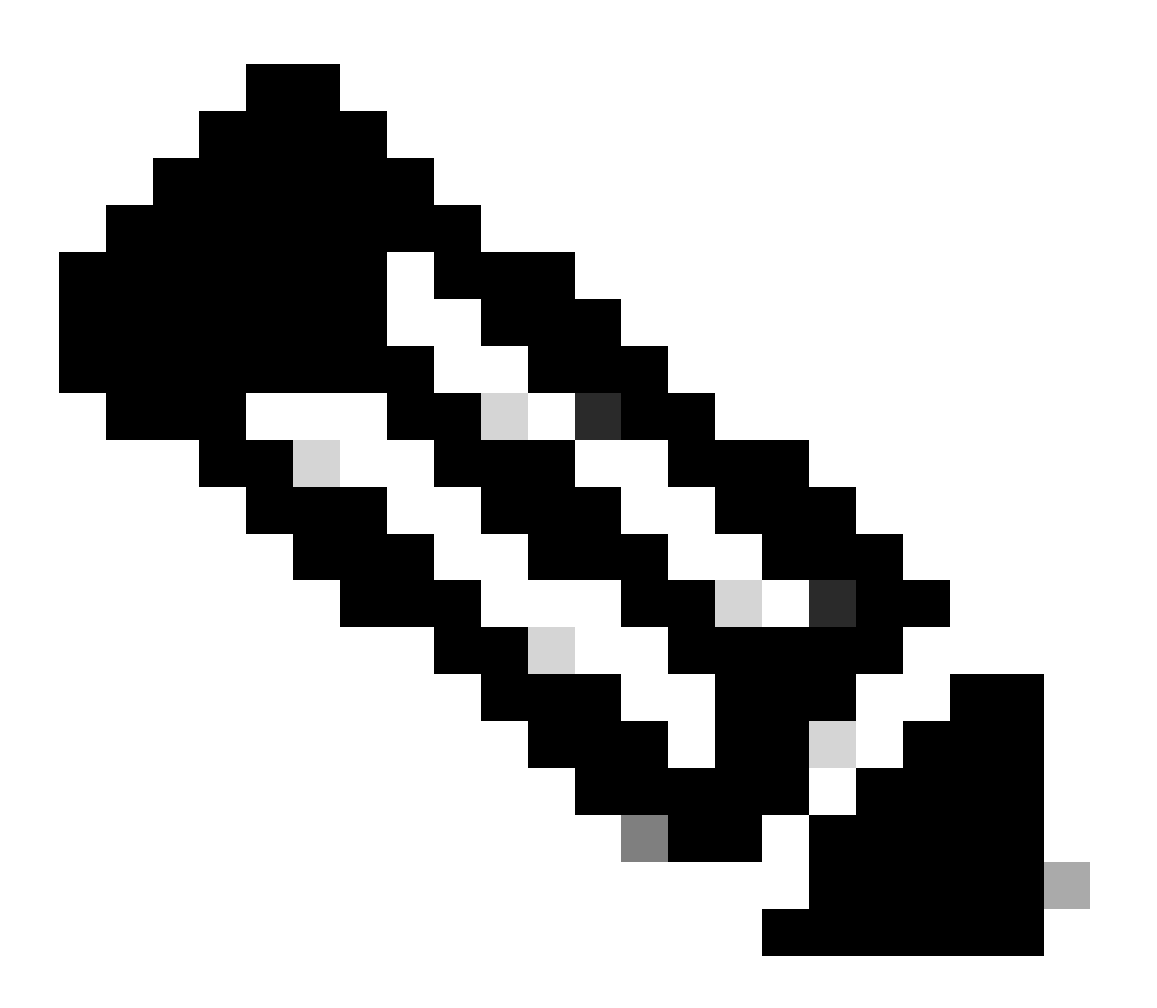

**Observação**: a solução de problemas sob demanda deve ser ativada para visualizar esses painéis. Observe que as telas do painel mostradas aqui não mostram informações em tempo real.

Para obter os dados mais recentes, talvez você queira navegar para o Tools > On Demand Troubleshooting, selecionar o dispositivo apropriado e "DPI" como tipo de dados e recuperar as estatísticas de DPI para as últimas 3 horas, como mostrado aqui:

| 19 % X et . | Monitor<br>Configuration<br>Tools<br>Maintenance | BR7-DRE-IntNode-70.7.71-vedge v       Select Data Type ^         Data Backfill Time Period       DPI         Clast 1 hour       Last 3 hours       ConnectionEvents         Start Date       End Date       End time         Imm/dd/yyyy       Imm/Ad/yyyy       End time |           |                  |                           |                          |                           |                             |                  |              |
|-------------|--------------------------------------------------|----------------------------------------------------------------------------------------------------|-----------|------------------|---------------------------|--------------------------|---------------------------|-----------------------------|------------------|--------------|
| -T-         | Workflows                                        |                                                                                                    |           |                  |                           |                          |                           |                             | Save             | Clear        |
|             | Reports                                          | Q Search Table                                                                                                    |           |                  |                           |                          |                           |                             |                  | 7            |
| dd          | Analytics                                        |                                                                                                    |           |                  |                           |                          |                           | As of: Apr 18               | 3, 2024 05:48 PI | <i>د</i> ه M |
| Ø           | Explore                                          | ID                                                                                                    | Device ID | Data Type        | Creation Time             | Expiration Time          | Data Backfill Start Time  | Data Backfill End Time      | Status           | Action       |
|             |                                                  | 1d7c7605-0e17-43d3-97e8-59c69ec6ac12                                                                                                    | 1.1.1.222 | ConnectionEvents | Feb 15, 2022, 12:36:05 AM | Feb 15, 2022, 3:36:05 AM | Feb 14, 2022, 11:36:05 PM | Feb 15, 2022, 12:36:05 AM   | COMPLETED        |              |
|             |                                                  | a92e3d95-9ac9-4a87-a36d-311012d9c0f9                                                                                                    | 70.7.7.1  | DPI              | Apr 18, 2024, 5:44:33 PM  | Apr 18, 2024, 8:44:33 PM | Apr 18, 2024, 2:44:33 PM  | Apr 18, 2024, 5:44:33 PM    | COMPLETED        |              |
|             |                                                  | 2 Records                                                                                                    |           |                  |                           |                          | Item                      | s per page: 25 💌 1 - 2 of 2 | 1< <             | > >          |

### ISN da filial

Aproximadamente 900 MB de dados foram baixados (3 arquivos de 200 MB e 3 arquivos de 100 MB) - Tráfego original (AMARELO).

A otimização resultou em apenas 8,07 MB de tráfego enviado pela WAN, cerca de 90% de redução no uso da largura de banda - tráfego otimizado (AZUL).

| Devices > AppQoE Integrated        | ed Service Node                                                                                                    |             |
|------------------------------------|----------------------------------------------------------------------------------------------------|-------------|
| Select Device 💙                    | BR7-DRE-IntNode   70.7.7.1 Site Name 70 Device Model: C8000v 🕢                                                                                                    |             |
| APPLICATIONS<br>SAIE Applications  | Data Backfill Start Time: Wed Apr 17 2024 13:54:41 GMT-0400 and Data Backfill End Time: Wed Apr 17 2024 16:54:41 GMT-0400                                                     |             |
| Interface                          | Optimized Traffic Application                                                                                                    |             |
| Tracker                            | 1h <mark>3h</mark> 6h 12h 24h 3                                                                                                    | 7days Custo |
| QoS                                | Controller Service Node                                                                                                    |             |
| ON-DEMAND                          | Expert                                                                                                    |             |
| FEC Recovery Rate                  | Optimized Tra     Original Traffic                                                                                                    | affic       |
| SSL Proxy                          | 715.26 MB                                                                                                    |             |
| AppQoE TCP Optimization            | Apr 17, 16:35:00                                                                                                    |             |
| AppQoE DRE Optimization            | Conginal Traffic: 939.36 MB                                                                                                    |             |
| Connection Events                  |                                                                                                    |             |
| WAN Throughput                     |                                                                                                    |             |
| Flows                              | 238.42 M0                                                                                                    |             |
| Top Talkers                        |                                                                                                    |             |
| WAN                                | 0 8 Ager 17, 14:00 Apr 17, 14:15 Apr 17, 14:30 Apr 17, 14:45 Apr 17, 15:00 Ager 17, 15:15 Apr 17, 15:30 Apr 17, 15:45 Apr 17, 16:00 Apr 17, 16:15 Apr 17, 16:10 Apr 17, 16:45 |             |
| TLOC                               |                                                                                                    |             |
| Tunnel                             | Q Search                                                                                                    | 7           |
| Managed Cellular Activation - eSIM |                                                                                                    | _           |
| SECURITY MONITORING                | - 1 Rows Selected Total Rows: 1 t 4                                                                                                    | ø           |
| Firewall                           | Service Node IP System IP Site Id Status TCP Status/Load DBE Status/Load SSL Provy Status/Load Error                                                                          |             |
| Intrusion Prevention               |                                                                                                    | —           |
| URL Filtering                      |                                                                                                    |             |

### DC/Hub SC

Se houver vários ESNs, a Controllerguia mostrará os dados cumulativos e a Service Nodeguia mostrará os dados ESN individuais.

| Devices > AppQoE Service Co        | ntroller                                                                                                    |                                       |
|------------------------------------|----------------------------------------------------------------------------------------------------|---------------------------------------|
| Select Device 💙                    | BR9-DRE-ServContr 90.1.90.1 Site Name SITE_90 Device Model: C80000 ①                                                                                                 |                                       |
| APPLICATIONS                       | Data Backfill Start Time: Wed Apr 17 2024 13:55:37 GMT-0400 and Data Backfill End Time: Wed Apr 17 2024 16:55:37 GMT-0400                                            |                                       |
| SAIE Applications                  | Chart Options 🗸                                                                                                    |                                       |
| Interface                          | Optimized Traffic Application                                                                                                    |                                       |
| Tracker                            |                                                                                                    | 1h 3h 6h 12h 24h 7days Custom         |
| QoS                                | Controller Service Node                                                                                                    |                                       |
| ON-DEMAND                          | Expert                                                                                                    | Legend                                |
| EEC Decembry Date                  |                                                                                                    | <ul> <li>Optimized Traffic</li> </ul> |
| SSL Proxy                          | 476.84 M8                                                                                                    | <ul> <li>Original Traffic</li> </ul>  |
| AppQoE TCP Optimization            | Apr 17, 16:35:00<br>© Optimil Traffic: 4:54 MB<br>© Optimil Traffic: 531:52 MB                                                                                       |                                       |
| AppQoE DRE Optimization            | Ť                                                                                                    |                                       |
| Connection Events                  | 2 286.1 MD                                                                                                    |                                       |
| WAN Throughput                     | 190.73 MB                                                                                                    |                                       |
| Flows                              | 46.33.18                                                                                                    |                                       |
| Top Talkers                        | 70. J/ MD                                                                                                    |                                       |
| WAN                                | 0 B<br>Apr 17, 14:00 Apr 17, 14:15 Apr 17, 14:30 Apr 17, 14:45 Apr 17, 15:00 Apr 17, 15:15 Apr 17, 15:30 Apr 17, 15:45 Apr 17, 16:00 Apr 17, 16:15 Apr 17, 16:45 Apr | 17                                    |
| TLOC                               |                                                                                                    |                                       |
| Tunnel                             | Q Search                                                                                                    | V                                     |
| Managed Cellular Activation - eSIM | 1 Rouse Coloniand                                                                                                    |                                       |
| SECURITY MONITORING                | I KOMP PAIECIAO                                                                                                    | Total Rows: 1 🛟 🔅                     |
| Firewall                           | Service Node IP System IP Site Id Status TCP Status/Load DRF Status/Load SSL Provy Status/Lo                                                                         | ad Error                              |
| Intrusion Prevention               |                                                                                                    |                                       |
| URL Filtering                      |                                                                                                    | -                                     |

### DC/Hub ESN

| Devices > Appuor Service N                   | lode                                  |                                                 |                                          |                                                                                     |                                        |
|----------------------------------------------|---------------------------------------|-------------------------------------------------|------------------------------------------|-------------------------------------------------------------------------------------|----------------------------------------|
| Select Device 👻                              | BR9-DRE-ExtNode   90.1.90.2 Site Name | Device Model: C8000v ()                         |                                          |                                                                                     |                                        |
| APPLICATIONS                                 | Data Backfill Start Time: Wed Apr 1   | 7 2024 13:55:31 GMT-0400 and Data E             | ackfill End Time: Wed Apr 17 202         | 4 16:55:31 GMT-0400                                                                 |                                        |
| SAIE Applications                            | Chart Options 🗸                       |                                                 |                                          |                                                                                     |                                        |
| Interface                                    | -                                     | 0                                               | otimized Traffic Application             |                                                                                     |                                        |
| Tracker                                      |                                       |                                                 |                                          |                                                                                     | 1h 3h 6h 12h 24h 7days Cur             |
| QoS                                          |                                       |                                                 | Service Node Control                     | ller                                                                                |                                        |
| ON-DEMAND                                    | Export                                |                                                 |                                          |                                                                                     | Legend                                 |
| FEC Recovery Rate                            |                                       |                                                 |                                          | N                                                                                   | Optimized Traffic     Original Traffic |
| SSL Proxy                                    | 470.04 M0                             |                                                 |                                          | Apr 17, 16:40:00                                                                    |                                        |
| AppQoE TCP Optimization                      | 381.47 MB                             |                                                 |                                          | <ul> <li>Optimized Traffic: 3.52 MB</li> <li>Original Traffic: 425.86 MB</li> </ul> |                                        |
| AppQoE DRE Optimization<br>Connection Events | 286.1 MB                              |                                                 |                                          |                                                                                     |                                        |
| WAN Throughput                               | 190.73 MB                             |                                                 |                                          |                                                                                     |                                        |
| Flows                                        | 95.37 MB                              |                                                 |                                          |                                                                                     |                                        |
| Top Talkers                                  |                                       |                                                 |                                          |                                                                                     |                                        |
| WAN                                          | Apr 17, 14:00 Apr 17, 14:15           | Apr 17, 14:30 Apr 17, 14:45 Apr 17, 15:00 Apr 1 | 7, 15:15 Apr 17, 15:30 Apr 17, 15:45 Apr | r 17, 16:00 Apr 17, 16:15 Apr 17, 16:30                                             | Apr 17, 16:45 Apr 17,                  |
| TLOC                                         |                                       |                                                 |                                          |                                                                                     |                                        |
| Tunnel                                       | Q. Search                             |                                                 |                                          |                                                                                     | ⊽ ]                                    |
| Managed Cellular Activation - eSIM           | 1 Rows Selected                       |                                                 |                                          |                                                                                     |                                        |
| SECURITY MONITORING                          |                                       |                                                 |                                          |                                                                                     | Total Rows: 1 🛟 🚷                      |
| Firewall                                     | Service Controller IP                 | Service Controller System IP                    | Service Controller Site Id               | Service Node IP                                                                     | Error                                  |
| Intrusion Prevention                         | 10.115.1.5                            | 90.1.90.1                                       | 90                                       | 10.115.1.10                                                                         |                                        |
| URL Filtering                                |                                       |                                                 |                                          |                                                                                     |                                        |

### Sobre esta tradução

A Cisco traduziu este documento com a ajuda de tecnologias de tradução automática e humana para oferecer conteúdo de suporte aos seus usuários no seu próprio idioma, independentemente da localização.

Observe que mesmo a melhor tradução automática não será tão precisa quanto as realizadas por um tradutor profissional.

A Cisco Systems, Inc. não se responsabiliza pela precisão destas traduções e recomenda que o documento original em inglês (link fornecido) seja sempre consultado.